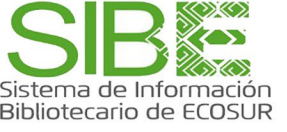

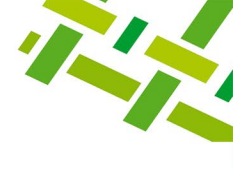

# ORCID. Cómo importar publicaciones desde Google Académico al perfil del autor

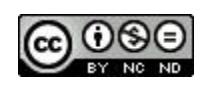

Licencia Creative Commons Atribución-NoComercial-Sin Derivadas 4.0 Internacional.

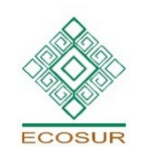

**PROGRAMA COMPETENCIAS INFORMATIVAS** 

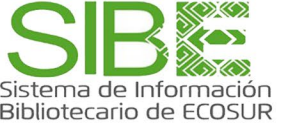

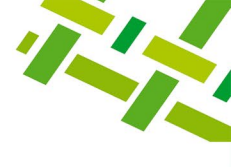

### Presentación.

La visibilidad de las publicaciones académicas es una parte importante en el perfil de Autor de la plataforma ORCID, para atraer mayor consulta y citación.

Una vez obtenido el código de IDentificación, en adelante habrá que incorporar sus publicaciones de manera sistemática.

Aquí presentamos los pasos para importar las obras desde Google Académico (Google Scholar) al perfil ORCID.

| Google                                                                                            |  |  |
|---------------------------------------------------------------------------------------------------|--|--|
| Iniciar sesión                                                                                    |  |  |
| Ir a Citas de Google Académico                                                                    |  |  |
| Correo electrónico o teléfono<br>annedamon@gmail.com                                              |  |  |
| ¿Has olvidado tu correo electrónico?                                                              |  |  |
| ¿No es tu ordenador? Usa una ventana privada para iniciar<br>sesión. <mark>Más información</mark> |  |  |
| Crear cuenta Siguiente                                                                            |  |  |

### 1. Iniciar sesión en Gmail.

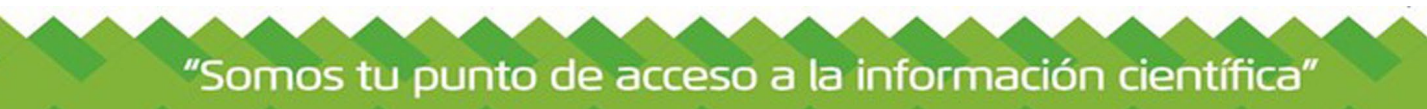

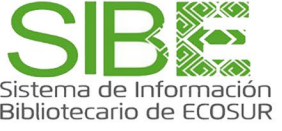

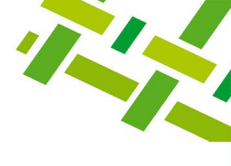

2. Ingresar a Google Académico y realizar búsqueda por autor.

# Google Scholar

| anne damon | Q |
|------------|---|
|            |   |

Cualquier idioma
 Buscar sólo páginas en español

3. Al obtener los resultados, clic en (a) para guardar las publicaciones que se desean exportar al perfil ORCID, enseguida desplegara otra ventana donde se debe marcar con (b) la opción Lista de lectura, y clic en Hecho (c) para guardar los documentos.

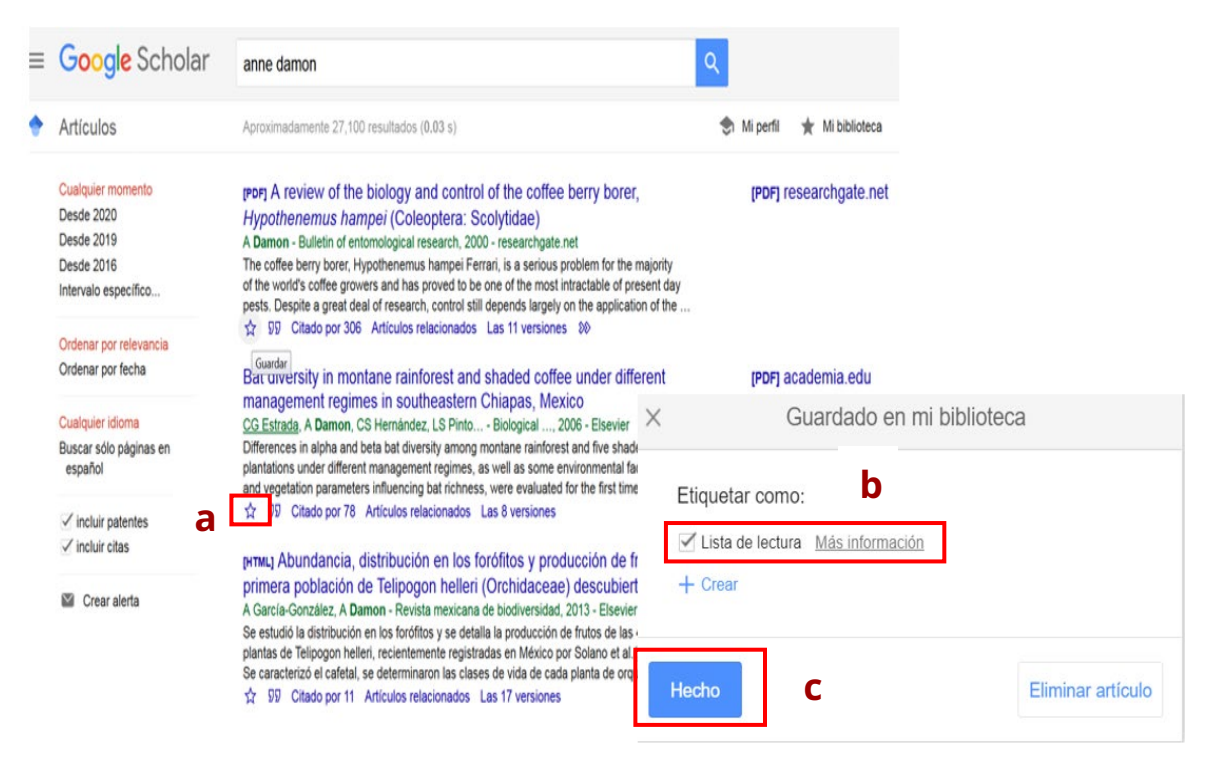

"Somos tu punto de acceso a la información científica"

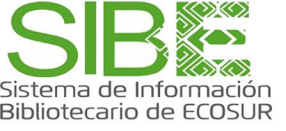

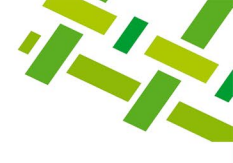

### 4. Para visualizar las publicaciones guardadas, clic en Mi biblioteca.

| ≡ Google Scholar                                                                    | anne damon                                                                                                    | 2                         |
|-------------------------------------------------------------------------------------|----------------------------------------------------------------------------------------------------|---------------------------|
| Artículos                                                                           | Aproximadamente 27,100 resultados (0.03 s)                                                                                                    | Mi perfil ★ Mi biblioteca |
| Cualquier momento<br>Desde 2020<br>Desde 2019<br>Desde 2016<br>Intervalo específico | <b>[PDF]</b> A review of the biology and control of the coffee berry borer,<br><i>Hypothenemus hampei</i> (Coleoptera: Scolytidae)<br>A Damon - Bulletin of entomological research, 2000 - researchgate.net<br>The coffee berry borer, Hypothenemus hampei Ferrari, is a serious problem for the majority<br>of the world's coffee growers and has proved to be one of the most intractable of present day<br>pests. Despite a great deal of research, control still depends largely on the application of the         | [PDF] researchgate.n      |
| Ordenar por relevancia<br>Ordenar por fecha                                         | ★ 99 Citado por 306 Artículos relacionados Las 11 versiones ⊗>                                                                                                    | IPDF1 academia.edu        |
| Cualquier idioma<br>Buscar sólo páginas en<br>español                               | management regimes in southeastern Chiapas, Mexico<br><u>CG Estrada</u> , A Damon, CS Hernández, LS Pinto Biological, 2006 - Elsevier<br>Differences in alpha and beta bat diversity among montane rainforest and five shaded coffee<br>plantations under different management regimes, as well as some environmental factors                                                                                                    |                           |
| <ul> <li>✓ incluir patentes</li> <li>✓ incluir citas</li> </ul>                     | and vegetation parameters influencing part richness, were evaluated for the first time in ★ 50 Citado por 78 Artículos relacionados Las 8 versiones                                                                                                    |                           |
| Crear alerta                                                                        | [HTML] ADUNGANCIA, dISTRIDUCION EN IOS FOROÍTOS Y produccion de frutos de la primera población de Telipogon helleri (Orchidaceae) descubierta en México A García-González, A Damon - Revista mexicana de biodiversidad, 2013 - Elsevier Se estudió la distribución en los forófitos y se detalla la producción de frutos de las 46 plantas de Telipogon helleri, recientemente registradas en México por Solano et al.(2011). Se caracterizó el cafetal, se determinaron las clases de vida de cada planta de orquidea | [HTML] sciencedirect.     |

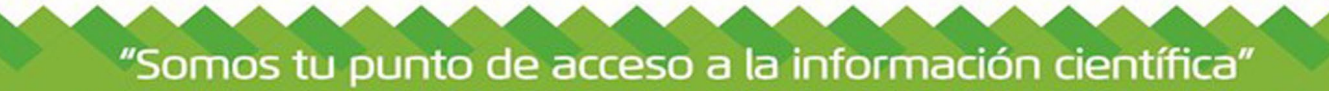

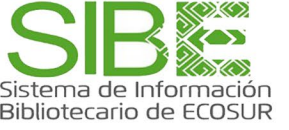

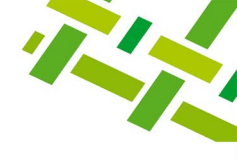

### 5.- De lado izquierdo de la pantalla dar clic en la opción Lista de lectura para que despliegue los documentos guardados anteriormente.

| Mi biblioteca                    | 🛓 Exportar todo                                                                                                    | Mi perfil 🔺 Mi biblioteca |
|----------------------------------|----------------------------------------------------------------------------------------------------|---------------------------|
| Todos los articulos              | Mostrando todos los artículos de tu biblioteca                                                                                                    |                           |
| Lista de lectura                 | uscar anne damon                                                                                                    |                           |
| Papeieras                        |                                                                                                    |                           |
| Gestionar<br>etiquetas           | Factores que intervienen en el proceso de socialización de niños y niñas de 0 a 36 meses.                                                                                                    | [PDF] uniminuto.edu       |
|                                  | FM Galindo Vásquez - 2013 - repositorio.uniminuto.edu                                                                                                    |                           |
| cualquier momento                | Este proyecto se fundamenta durante la praxis pedagógica, una intervención empírica y los                                                                                                    |                           |
| Desde 2022                       | conocimientos adquiridos en la facultad de educación de la Universidad Minuto de Dios. se                                                                                                    |                           |
| Desde 2021                       | 99 Citar Etiquetar Eliminar 🛇 📋 🕸                                                                                                    |                           |
| Desde 2018<br>Intervalo pacifico | "Departamento 15": Narrativas culturales de la migración transnacional<br>salvadoreña                                                                                                    |                           |
|                                  | AP Rodríguez - Estudios Latinos, 2005 - Springer                                                                                                    |                           |
|                                  | Resumen En El Salvador, los emigrantes han sido mitificados como "los hermanos lejanos"                                                                                                    |                           |
|                                  | . También se les ha asociado con el "Departamento 15", el nombre dado                                                                                                    |                           |
|                                  | 99 Citar Etiquetar Eliminar 🛇 📋 🕸                                                                                                    |                           |
|                                  | Estudio de prefactibilidad de una planta de tratamiento de aguas residuales por lodos activados en la ciudad de llo Lista de lectura                                                                                                    | [PDF] unjbg.edu.pe        |
|                                  | C Mollinedo Lupaca - 2013 - repositorio.unjbg.edu.pe                                                                                                    |                           |
|                                  | La tecnología de lodos activados del tipo del reactor de mezcla completa es viable para la                                                                                                    |                           |
| ne / (echolar nonale com/ech/    | ante atras acts of a second and a second and a second and a second and a second and a second at a second at a seco |                           |

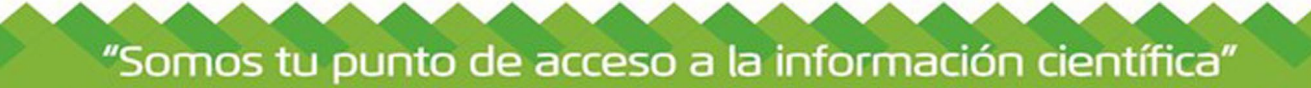

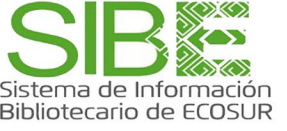

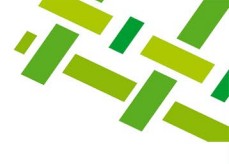

## 6.- Una vez desplegados los documentos, dar clic en Exportar todo y seleccionar formato BibTeX.

| Mi biblioteca                                                                          | 🛓 Exportar todo 🔹 Archivar todo                                                                                                    | 🖈 Mi perfil 🔺 Mi biblioteca |
|----------------------------------------------------------------------------------------|----------------------------------------------------------------------------------------------------|-----------------------------|
| Todos los artículos<br>Lista de lectura (3)<br>Papelera<br>Gestionar<br>etiquetas      | BibTeX       If actibilidad de una planta de tratamiento de aguas residuales por         EndNote       >s en la ciudad de llo         RefMan       :a - 2013 - repositorio.unjbg.edu.pe         >bdos activados del tipo del reactor de mezcla completa es viable para la         CSV       contrarse ICE (índice costo efectividad) por debajo de la línea de corte. El         I Archivar       Eliminar       Etiquetar       99 Citar       S%                   | [PDF] unjbg.edu.pe          |
| Cualquier momento<br>Desde 2022<br>Desde 2021<br>Desde 2018<br>Intervalo<br>específico | Estimación en tiempo real de desplazamiento, velocidad y aceleración de la excursión orbital en pacientes con anoftalmía unilateral e injerto dermograso con acople<br>C Isaza Alvarez, D Rodas Galindo - 2013 - red.uao.edu.co<br>En el presente trabajo se muestra una propuesta de solución a una gran problemática en el<br>campo de la oftalmología, la cual es la estimación de las variables cinemáticas de los<br>Archivar Î Eliminar 🗞 Etiquetar 99 Citar 🕪 | [PDF] uao.edu.co            |
|                                                                                        | Elaboración de tacho de basura automatizado<br>AA Montoya Espinoza, CP Jones Gonza 2017 - repositorio.usil.edu.pe<br>El presente trabajo de investigación expone el plan de desarrollo de una empresa que se<br>dedique a la fabricación de productos de plásticos, específicamente a los tachos de basura                                                                                                    | [PDF] usil.edu.pe           |

Catálogo de tesis ECOSUR

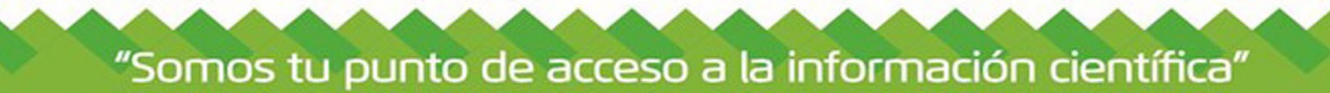

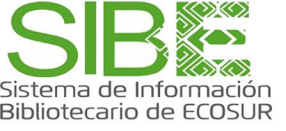

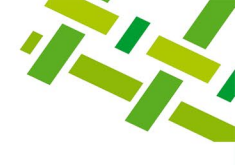

### 7.- Al desplegar los registros, usar el atajo Control + S para guardar los documentos.

| @articulo{montoya2017elaboracion,<br>title={Elaboración{\`o}n de tacho de basura automatizado},<br>autor={Montoya Espinoza, Andres Aurelio and Jones Gonza, Cindy Paola and Santillan Espinoza, Juan Carlos and Rodas Tito, Orlando Hernan and<br>Pagador Galindo, Michael Antonio},<br>año={2017},<br>editor={Universidad San Ignacio de Loyola}<br>}                                                         |
|----------------------------------------------------------------------------------------------------|
| <pre>@articulo{isaza2013estimacion,<br/>title=(Estimaci{\'o}n en tiempo real de desplazamiento, velocidad y aceleraci{\'o}n de la excursi{\'o}n orbital en pacientes con anoftalm{\'\i}a<br/>unilateral e injerto dermograso con acople de motilidad},<br/>autor={Isaza Álvarez, Carolina y Rodas Galindo, Daniela y otros},<br/>año={2013},<br/>publisher={Universidad Aut{\'o}noma de Occidente}<br/>}</pre> |
| @articulo{mollinedo2013estudio,<br>title={Estudio de prefactibilidad de una planta de tratamiento de aguas residuales por lodos activados en la ciudad de Ilo},<br>autor={Mollinedo Lupaca, Carlos y otros},<br>año={2013},<br>editor={Universidad Nacional Jorge Basadre Grohmann}<br>}                                                                                                    |
| <pre>@techreport{galindo2006catalogo,<br/>title={Cat{\'a}logotipo de tesis ECOSUR},<br/>autor={Galindo Rodas, Ana María{\'\i}a},<br/>año={2006}<br/>}</pre>                                                                                                    |

### 9. Ingresar a ORCID <u>https://orcid.org/</u> con cuenta y clave personal.

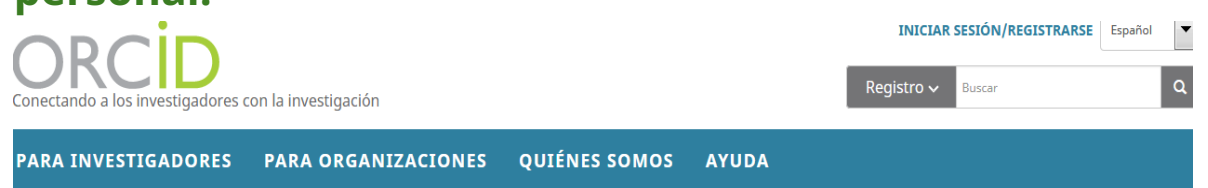

| 👤 Cuenta personal                 | 🏛 Cuenta institucional |  |  |
|-----------------------------------|------------------------|--|--|
| Inicie sesión con su cuenta ORCID |                        |  |  |
| Correo electrónico o ORCID iD     |                        |  |  |
| annedamon@gmail.ocom              |                        |  |  |
| Contraseña de ORCID               |                        |  |  |
| ••••••                            |                        |  |  |
| Iniciar sesión                    |                        |  |  |

"Somos tu punto de acceso a la información científica"

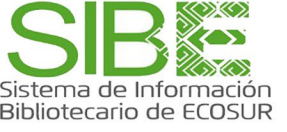

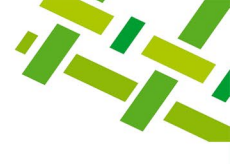

### 10. Dentro del perfil personal, elegir Obrasa + Agregarb + Añadir BibTexc.

| <ul> <li>Educación y titulaciones (0)</li> </ul>                                                                                                    | 🕀 Agregar 🖃 Ordenar                  |
|----------------------------------------------------------------------------------------------------|--------------------------------------|
| –<br>Añada información sobre dónde ha estudiado y las cualificaciones educativas o profesionales que ha conseg<br><u>Obtenga más información sobre cómo añadir educación o cualificaciones a su registro ORCID</u>  | uido.                                |
| <ul> <li>Posiciones invitadas y distinciones (0)</li> </ul>                                                                                                    | 🕀 Agregar 🖃 Ordenar                  |
| Añada información sobre los puestos de invitado que ha ocupado y los premios que ha recibido como recono<br><u>Obtenga más información sobre cómo añadir puestos de invitado o distinciones a su registro ORCID</u> | ocimiento a sus logros.              |
| <ul> <li>Membresía y servicio (0)</li> </ul>                                                                                                    | 🕀 Agregar 🖃 Ordenar                  |
| Añada información de afiliaciones a sociedades o asociaciones y donaciones de tiempo u otros recursos al se<br><u>Obtenga más información sobre cómo añadir una afiliación o servicio a su registro ORCID</u>       | Buscar y enlazar<br>Añadir DOI       |
| ✓ Financiación (0)                                                                                                    | Añadir identificador PubMed          |
| Añada concesiones, premios y otros fondos que haya recibido para respaldar su trabajo.<br>Obtenga más información sobre cómo añadir información de financiación a su registro ORCID                                 | Añadir BibTeX<br>Enlazar manualmente |
| v Obras (0) a b                                                                                                    | 🕂 Agregar 😑 Ordenar                  |
| Añada información sobre sus trabajos y los resultados de su investigación: publicaciones, presentaciones de datos, etc.                                                                                             | conferencias, conjuntos 🧷            |

## 11. Al desplegar la siguiente pantalla, dar clic en Elija el archivo BibTex para importar.

| Palabras clave                               | ľ          | <ul> <li>Educación y titulaciones (0)</li> </ul>                                                                                                    | 🕀 Agregar 🚍 Ordenar                                                                                                    |
|----------------------------------------------|------------|----------------------------------------------------------------------------------------------------|----------------------------------------------------------------------------------------------------|
| Educación, bibliotecas<br>especializadas     | •••        | Añada información sobre dónde ha estudiado y las cualificaciones educativas o profesion<br>Obtenga más información sobre cómo añadir educación o cualificaciones a su registro O | nales que ha conseguido.<br>I <u>RCID</u>                                                                                                    |
| Países                                       | i          | <ul> <li>Posiciones invitadas y distinciones (0)</li> </ul>                                                                                                    | 🕀 Agregar 🖃 Ordenar                                                                                                    |
|                                              | Obras - Im | portar BibTeX                                                                                                    | ocimiento a sus logros.                                                                                                    |
| Importe citas<br>Más informar<br>Elija el ar |            | s de archivos BibTex (bib), incluidos los archivos exportados desde Google Scholar.<br>ción sobre la importación de archivos BibTeX a ORCID<br>chivo BibTeX para importar        | Agregar      Control      Agregar      control      control |
|                                              |            | ✓ Financiación (0)                                                                                                    | 🕀 Agregar 🚍 Ordenar                                                                                                    |
|                                              |            | Añada concesiones, premios y otros fondos que haya recibido para respaldar su trabajo.<br>Obtenga más información sobre cómo añadir información de financiación a su registro C  | DRCID                                                                                                    |
|                                              |            | ~ Obras (0)                                                                                                    | 🕀 Agregar 🚍 Ordenar                                                                                                    |
|                                              |            | -<br>Añada información sobre sus trabajos y los resultados de su investigación: publicaciones<br>datos, etc.                                                                     | s, presentaciones de conferencias, conjuntos de                                                                                                    |

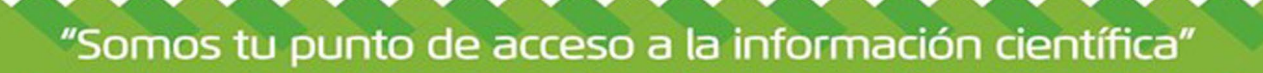

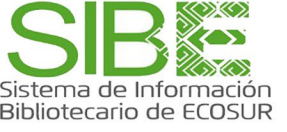

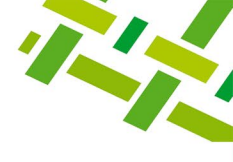

Ayuda

12. Retorna a ORCID y nos muestra las obras disponibles para exportar, seleccionar y dar clic en Importar obras a su registro.

| Educación, bibliotecas<br>especializadas       Importe citas de archivos BibTex (bib), incluidos los archivos exportados desde Google Scholar.         Más información sobre la importación de archivos BibTeX a ORCID         Obras encontradas en BibTeX (60)            (3) Seleccionado             (3) Seleccionado             Diagnostic cytopathology<br>2002   Journal-article             Set encontrales in a case of T-cell rich B-cell lymphoma: Potential diagnostic pitfall in FNA of<br>Diagnostic cytopathology<br>1996   Journal-article             Epidemiology of atherosclerotic lesions<br>Circulation<br>1959   conference-paper                                                                                                    | 🕀 Agregar 😑 Ordenar                                 |
|----------------------------------------------------------------------------------------------------|-----------------------------------------------------|
| Países       Obras encontradas en BibTeX (60)            □ (3) Seleccionado           □ (3) Seleccionado             □ (3) Seleccionado           □ Cytologic findings of myxoid neurothekeoma: Case report based on fine-needle aspiration cyt         Diagnostic cytopathology         2002   journal-article             □ Cytologic findings in a case of T-cell rich B-cell lymphoma: Potential diagnostic pitfall in FNA of         Diagnostic cytopathology         1996   journal-article             □ Epidemiology of atherosclerotic lesions         Circulation         1959   conference-paper                                                                                                    | uido.                                               |
| Paises          (3) Seleccionado             (3) Seleccionado           (3) Seleccionado             (3) Seleccionado           (3) Seleccionado             (3) Seleccionado           (3) Seleccionado             (3) Seleccionado           (3) Seleccionado             (3) Seleccionado           (3) Seleccionado             (3) Seleccionado           (3) Seleccionado             (3) Seleccionado           (3) Seleccionado             (3) Seleccionado           (3) Seleccionado             (3) Seleccionado           (3) Seleccionado             (1) Seleccionado           (1) Seleccionado             (2) Seleccionado           (2) Seleccionado             (2) Seleccionado           (2) Seleccionado             (2) Seleccionado           (2) Seleccionado             (2) Seleccionado           (2) Seleccionado             (2) Seleccionado           (2) Selecionado             (2) Selecionado           (2) Selecionado             (2) Selecionado             (2) Selecion | 🕀 Agregar 🚍 Ordenar                                 |
| <ul> <li>Cytologic findings of myxoid neurothekeoma: Case report based on fine-needle aspiration cyt<br/>Diagnostic cytopathology<br/>2002   Journal-article</li> <li>Cytologic findings in a case of T-cell rich B-cell lymphoma: Potential diagnostic pitfall in FNA of<br/>Diagnostic cytopathology<br/>1996   Journal-article</li> <li>Epidemiology of atherosclerotic lesions<br/>Circulation<br/>1959   conference-paper</li> </ul>                                                                                                    | ocimiento a sus logros.                             |
| <ul> <li>Cytologic findings in a case of T-cell rich B-cell lymphoma: Potential diagnostic pitfall in FNA of<br/>Diagnostic cytopathology<br/>1996   journal-article</li> <li>Epidemiology of atherosclerotic lesions<br/>Circulation</li> <li>1959   conference-paper</li> </ul>                                                                                                    | 🕀 Agregar 😑 Ordenar<br>ervicio de una organización. |
| Epidemiology of atherosclerotic lesions<br>Circulation<br>1959   conference-paper                                                                                                    | 🕑 Agregar 🖃 Ordenar                                 |
|                                                                                                    | 🕒 Agregar 🚍 Ordenar                                 |
| Importar obra a su registro                                                                                                    | conferencias, conjuntos de                          |

### 13. Finalmente, se observa en el perfil ORCID las obras exportadas desde Google Académico.

| ∽ Obras (2)                                                                                                    | 🕀 Agregar 📻 Ordenar                  |
|----------------------------------------------------------------------------------------------------|--------------------------------------|
| Seleccionar todo (2) Elementos seleccionados actualmente (4) <b>Acciones</b> •                                                                                        |                                      |
| Cytologic findings of myxoid neurothekeoma: Case report based on fine-needle aspiration cytology, immunohistochemistry, and correlating histopathology                | <sup>on</sup> 💩 of 🖻 🖉               |
| Diagnostic cytopathology<br>2002   Artículo de revista<br>CONTRIBUYENTES: Levin, Kimberly A; Hayden, Richard; Hanau, Cheryl A; Galindo, Lorenzo M                     | Mostrar más detalles                 |
| Fuente: Ana María Galindo                                                                                                    | Ō                                    |
| Epidemiology of atherosclerotic lesions                                                                                                    | 😃 of 🔒 🖊                             |
| Circulation<br>1959   Documento de conferencia<br>CONTRIBUYENTES: McGill, HC; Strong, JP; Holman, RL; McMahan, CA; Tejada, C; REsTREPO, C; Lichtenberge<br>GALINDo, L | <u>Mostrar más detalles</u><br>r, E; |
| Fuente: Ana María Galindo                                                                                                    | Ō                                    |
|                                                                                                    |                                      |

"Somos tu punto de acceso a la información científica"

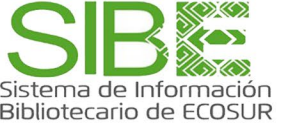

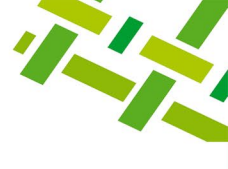

#### **DIRECTORIO DE AYUDA**

Biblioteca Campeche María Elena Martínez Pérez / <u>memartin@ecosur.mx</u> / 981 1273720, ext. 2700

Biblioteca Chetumal José Santos Gómez Morales / <u>jsantos@ecosur.mx</u> / 983 8350440, ext. 4700

Biblioteca San Cristóbal de Las Casas Mercedes Guadarrama Olivera / <u>mguada@ecosur.mx</u> / 967 6749000, ext. 1707

Biblioteca Tapachula Ana María Galindo Rodas / <u>amgalind@ecosur.mx</u> / 962 6289800, ext. 5704

Biblioteca Villahermosa Lorena Reyes Sánchez/ <u>lreyes@ecosur.mx</u> / 993 3136110, ext. 3701

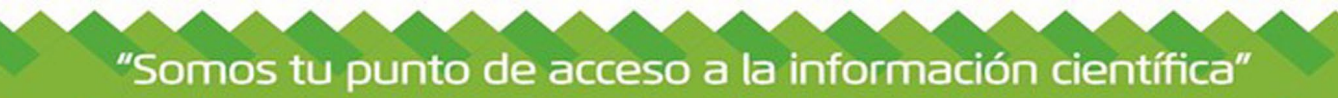

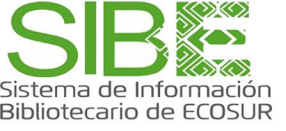

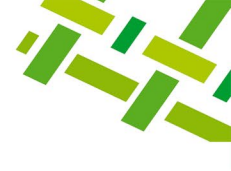

### Visita nuestra página web

https://bibliotecasibe.ecosur.mx/sibe/

### Créditos

**Autora:** Ana María Galindo Rodas. **Última actualización:** abril de 2025.

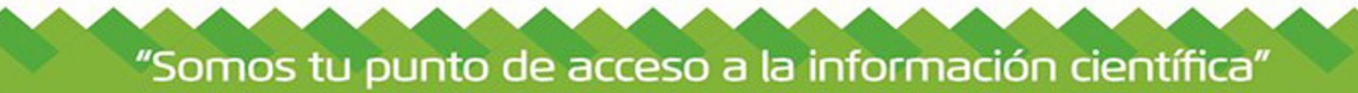